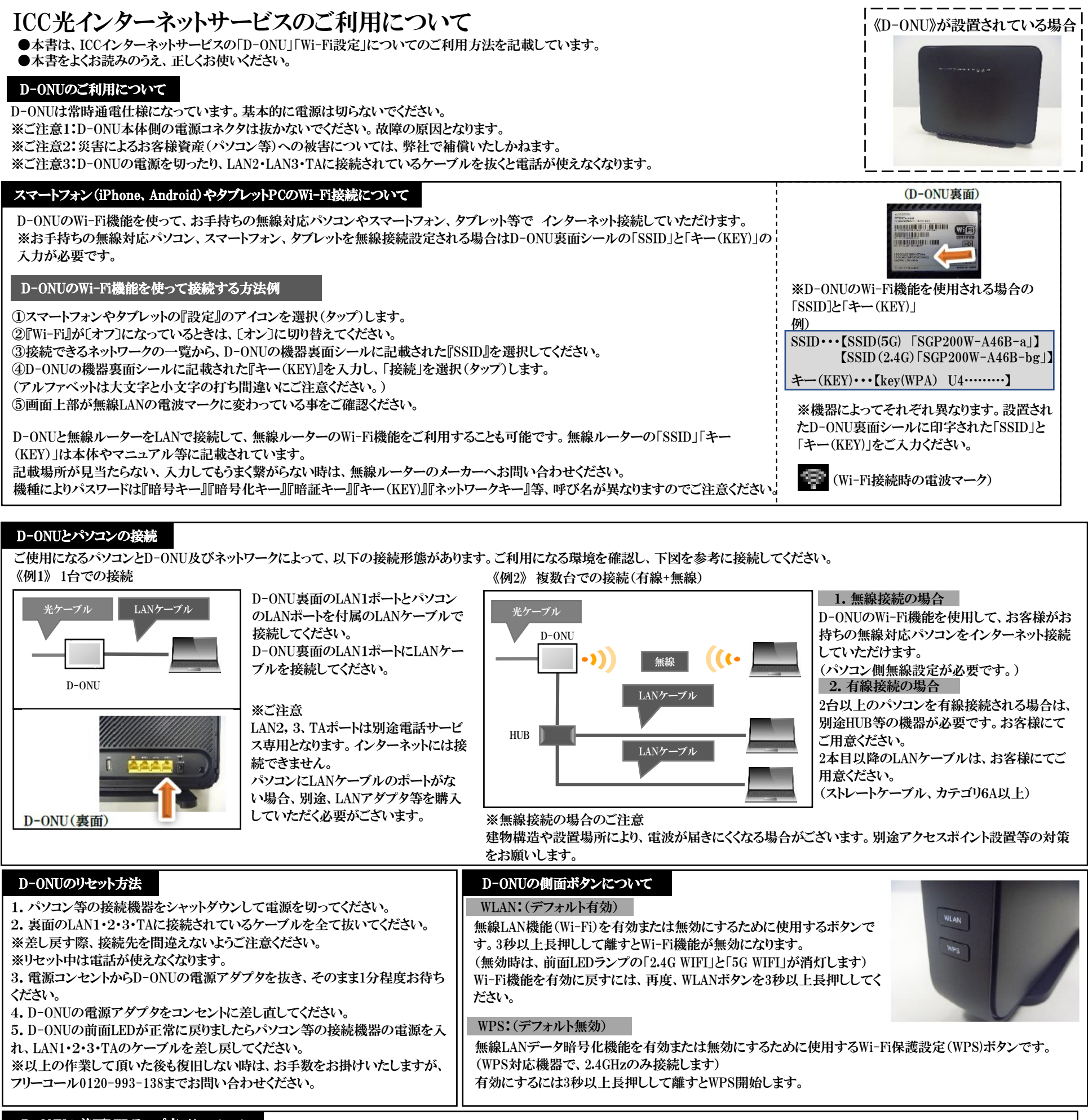

## D-ONUの前面LEDランプ表示について

| (インターネットに接続できなくなった時は、D-ONUの前面LEDランプの状態をご確認ください。ランプ状態がおかしく、インターネット接続が出来ない場合はD-ONUのリセットをお試しください) |                                                            |      |       |        |    |     |           |            |     |    |           |
|------------------------------------------------------------------------------------------------|------------------------------------------------------------|------|-------|--------|----|-----|-----------|------------|-----|----|-----------|
|                                                                                                | POWER                                                      | LINE | ALARM | LAN1~3 | ТА | WAN | 2.4G WIFI | 5G WIFI    | WPS | 記号 | 説明        |
| 正常状態                                                                                           | 0                                                          | 0    | ×     | *      | *  | 0   | 0/Δ       | $O/\Delta$ | ×   | 0  | 点灯        |
|                                                                                                | ※LAN1~3のうち、インターネット接続にご利用頂けるポートはLAN1の1ポートのみです。              |      |       |        |    |     |           |            |     | Δ  | 不定期に点滅(緑) |
|                                                                                                | ※LAN1のポートにパソコン等を接続頂き、パソコン等の電源ON時にランプ点灯します。また、データ通信中は点滅します。 |      |       |        |    |     |           |            |     |    | 消灯        |
| 相足                                                                                             |                                                            |      |       |        |    |     |           |            |     |    |           |

下さい。 ※LAN2,3およびTAポートは、別途電話サービスをご利用中の場合のみ点灯・点滅します。